## Návod pre export údajov aScAgendy do program Konvertor CPPPaP

## 1.KROK - Spustite aScAgendu

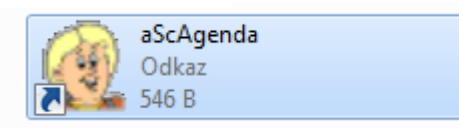

2.KROK - kliknite na políčko Výber stĺpcov (1.)

| Tla  | aŭ<br>ičiť<br>▼ | E-mail<br>kontakt | i<br>i<br>srs | Odoslať<br>štatistiky | in the second second se | Otázky?<br>Návrhy? | 1.   |                |        |
|------|-----------------|-------------------|---------------|-----------------------|----------------------------------------------------------------------------------------------------|--------------------|------|----------------|--------|
| meno | stĺpca          | a pre zosk        | upenie        |                       | ନ୍ଦ୍ର                                                                                                    | Výber stĺ          | pcov | Výber položiek | Filter |

**3.KROK** - Následne vyberieme do našej zostavy tieto stĺpce (**2.**) - priezvisko, meno, dátum narodenia, ulica, mesto, PSČ, zákonný zástupca, trieda

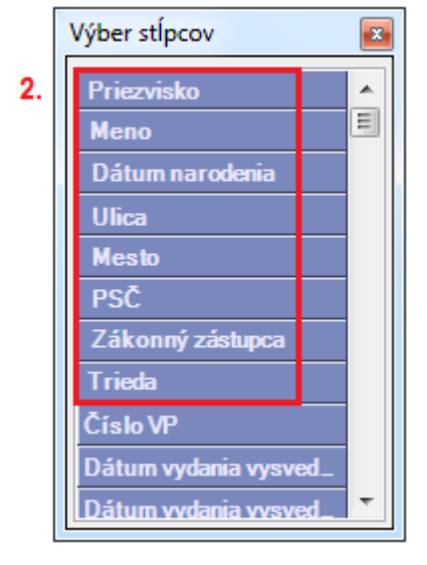

**4.KROK** - Stĺpce zoradíme podľa nasledujúceho poradia (3.) /1.priezvisko, 2. meno, 3. dátum narodenia, 4. ulica, 5. mesto, 6. PSČ, 7. zákonný zástupca, 8. trieda/

| P  | otiahnite sem meno stĺpc | a pre zoskupenie | Výber stĺ       | pcov Výber p | oložiek     | Filter |                  |        |
|----|--------------------------|------------------|-----------------|--------------|-------------|--------|------------------|--------|
|    | Priezvisko 🔺             | Meno 🔺           | Dátum narodenia | Mesto        | Ulica       | PSČ    | Zákonný zástupca | Trieda |
|    | Vymyslený                | Jozef            | 1. 1. 2000      | Snina        | Starinská 1 | 06901  | Vymyslený Jozef  | 9      |
| 3. | 1.                       | 2.               | 3.              | 4.           | 5.          | 6.     | 7.               | 8.     |

Nevhodné stĺpce chytíme ľavým tlačidlom myši a presunieme hore nad stĺpec a tým vymažeme stĺpec.

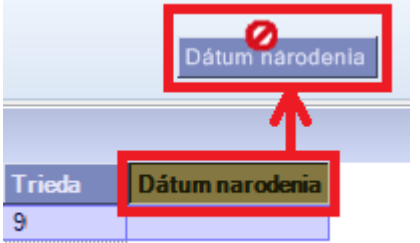

**5.KROK** - Zoradené stĺpce uložíme, aby sme ich nemuseli nabudúce znova zaradzovať a to nasledovne kliknutím na políčko "**Pohľad**" (4.) následne označíme poličko "**Uložiť ako...**" (5.), názov pohľadu môžeme zvoliť napríklad "**CPPPaP Snina**" (6.), potom "**OK**" (7.).

| 🧝 aSc Ag      | genda 201                | 3/2014  |                                    | -                | And and Address                                                      |    |                                                     |        |
|---------------|--------------------------|---------|------------------------------------|------------------|----------------------------------------------------------------------|----|-----------------------------------------------------|--------|
| Hlavný        | Súbor                    | Zoznamy | 4. Po                              | ohľad            | Nástroje                                                             | Na | Nastavenie Pomoc                                    |        |
| (C)<br>Naspäť | Úvodný<br>pohľad         | Tlačiť  | <u>N</u> asta<br>štandar<br>pohľac | viť<br>dné<br>dy | a <u>n U</u> ložiť 5.<br>ao Uložiť <u>a</u> ko…<br>ao <u>Z</u> mazať |    | Názov pohľadu           Zadajte nový názov pohľadu. | x      |
| ₫             | I <mark>Sc</mark> Agenda |         | « F                                | Potiahr          | nite sem meno s                                                      | tí | CPPPaP Snina 6.                                     |        |
| Žiaci         |                          |         | *                                  | Prie             | zvisko                                                               |    |                                                     |        |
| 🧝 Zozna       | m                        |         |                                    | Júliu            | JS                                                                   |    | 7 or                                                | 7      |
| 👌 Regist      | ter žiakov               |         | 1                                  | Vym              | yslený                                                               |    | 7. OK                                               | Ziusit |
| 💵 Karty       |                          |         |                                    |                  |                                                                      | U  |                                                     | )      |

6.KROK - Po vypnutí programu bude možné znova načítať poradie potrebných stĺpcov podľa našej zostavy "CPPPaP Snina", pre načítanie našej zostavy stačí kliknúť na políčko "Hlavný" (8.), potom na "šípku zoznamu"(9.), kde vyberieme zostavu "CPPPaP Snina" (10.).

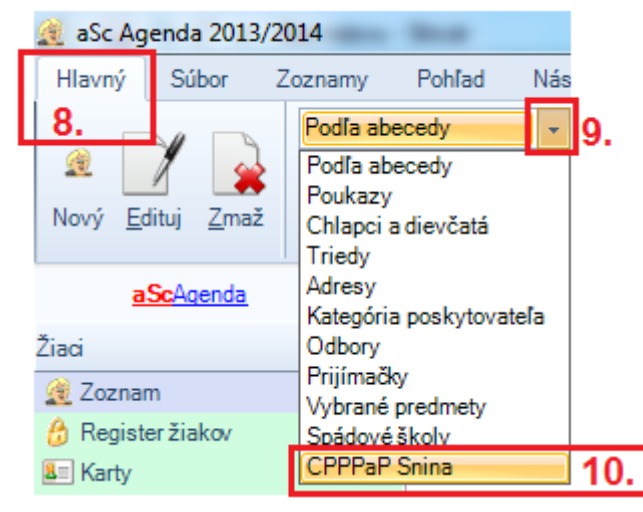

7.KROK - Teraz sa všetky stĺpce zoradili podľa nasledujúceho poradia /1.priezvisko, 2. meno, 3. dátum narodenia, 4. ulica, 5. mesto, 6. PSČ, 7. zákonný zástupca, 8. trieda/

| 1 | Potiahnite sem meno stĺpc | a pre zoskupenie | Výber stí       | pcov Výber p | oložiek     | Filter |                  |        |
|---|---------------------------|------------------|-----------------|--------------|-------------|--------|------------------|--------|
|   | Priezvisko 🔺              | Meno 🔺           | Dátum narodenia | Mesto        | Ulica       | PSČ    | Zákonný zástupca | Trieda |
| 2 | Vymyslený                 | Jozef            | 1. 1. 2000      | Snina        | Starinská 1 | 06901  | Vymyslený Jozef  | 9      |
|   | 1.                        | 2.               | 3.              | 4.           | 5.          | 6.     | 7.               | 8.     |

**8.KROK** - V pohľade **Zoznam žiakov** si označte žiakov, ktorí sa zúčastnia lyžovačky za pomoci **Ctrl + klik**. Políčka označených žiakov sa sfarbia na fialovo.

| 🧕 aSc Agenda 2013/2                                                                                                    | 014                                | Real Processing Street    |                         |                 |                      |                  |       |                  |        |
|----------------------------------------------------------------------------------------------------|------------------------------------|---------------------------|-------------------------|-----------------|----------------------|------------------|-------|------------------|--------|
| Hlavný Súbor 2                                                                                                    | Zoznamy                            | Pohľad Nástroje Na        | stavenie Pomoc          |                 |                      |                  |       |                  |        |
| A Representation     A Representation     A | Podľa abec<br>Žiaciškoly<br>Všetky | edy •<br>•<br>Tlačiť<br>• | E-mail SRS C<br>kontakt | Odoslať www Ot  | 2<br>ázky?<br>ivrhy? |                  |       |                  |        |
| aScAgenda                                                                                                    | *                                  | Potiahnite sem meno stĺpo | a pre zoskupenie        | Ø \             | /ýber stĺpcov        | Výber položie    | ek    | Filter           | 2      |
| Žiaci                                                                                                    | *                                  | Priezvisko 🔺              | Meno 🔺                  | Dátum narodenia | Mesto                | Ulica            | PSČ   | Zákonný zástupca | Trieda |
| <u>@</u> Zoznam                                                                                                    |                                    | 🛃 Ján                     | Vymyslený               | 1. 12. 2002     | Snina                | SNP 1            | 06901 | Verzia 2008      | 7.A    |
| 🔒 Registeržiakov 🛛 🧲 🤂                                                                                                    | rl + klik                          | 🛃 Július                  | Nevymyslený             | 1. 12. 2002     | Snina                | Hviezdoslavova 1 | 06901 | Verzia 2008      | 7.A    |
| 💵 Karty                                                                                                    |                                    | 🧕 Vymyslený               | Jozef                   | 1. 1. 2000      | Snina                | Starinská 1      | 06901 | Verzia 2008      |        |

**9.KROK** - Po stlačení tlačidla v menu programu **Zoznamy**, potom "**Tlač…**" (**11**.) následne **Rýchla tlač** (**12**.), resp. po použití klávesovej skratky **Ctrl+T**.

| 🧝 aSc Agenda 2013/2              | 014        | (Base)           |          |                |            |        |              |                  |       |                  |        |
|----------------------------------|------------|------------------|----------|----------------|------------|--------|--------------|------------------|-------|------------------|--------|
| Hlavný Súbor Z                   | Coznamy    | Pohľad Nástr     | oje Na   | astavenie P    | omoc       |        |              |                  |       |                  |        |
|                                  | Podľa abe  | cedy -           | <b>A</b> | 11.            | . 🔒        | ^      |              |                  |       |                  |        |
| 🧟 🕺 🛓                            | Žiaci škol | y -              |          |                |            |        |              |                  |       |                  |        |
| Nový <u>E</u> dituj <u>Z</u> maž | Všetkv     |                  | Tlačiť   | E-mail SR      | S Odoslať  | WWW    | Otázky?      |                  |       |                  |        |
|                                  |            |                  | •        | KUIILAKL       | Statistiky |        | INdVITIY?    |                  |       |                  |        |
| aScAgenda                        | *          | Potiahnite sem n |          | Výber tlačovej | zostavy    | Ctrl+P | Výber stĺpco | v Výber položi   | ek    | Filter           | 2      |
| Žiaci                            | *          | Priezvisko       |          |                | 40         | CLL T  | ia Mesto     | Ulica            | PSČ   | Zákonný zástupca | Trieda |
| <u>@</u> Zoznam                  |            | <u> J</u> án     |          | Rychia tiac    | 12.        | Ctrl+1 | Snina        | SNP 1            | 06901 | Verzia 2008      | 7.A    |
| 🔒 Register žiakov                |            | 🧕 Július         |          | Nevymyslený    | 1. 12.     | 2002   | Snina        | Hviezdoslavova 1 | 06901 | Verzia 2008      | 7.A    |
| 8 Karty                          |            | 🧝 Vymyslený      |          | Jozef          | 1. 1. 2    | 2000   | Snina        | Starinská 1      | 06901 | Verzia 2008      |        |

## 10.KROK - Následne sa objaví okno (Tlačenie náhľadu na tabuľku), teraz klikneme na políčko "Exportovať" (13.)

| Hlavička: Žiaci Gy                                                                                                    | mnázium P.O. Hviezdo                                     | oslava, ul. Šk                       | olská 843/B                      | 01 432 Dolný Kubín                               |                | Podľ           | a abecedy    | Písmo U                         | lkážka tlače                |
|----------------------------------------------------------------------------------------------------|----------------------------------------------------------|--------------------------------------|----------------------------------|--------------------------------------------------|----------------|----------------|--------------|---------------------------------|-----------------------------|
| Päta:                                                                                                    |                                                          |                                      |                                  |                                                  |                | 27.12          | 2.2013       | Písmo 1                         | Flačiť hneď                 |
| <ul> <li>Názvy stĺpcov na každý papier</li> <li>Tlačiť pozadie buniek</li> </ul>                                                           | Šírka stípcov<br>C ako na obraz<br>O škálovať na š       | zovke<br>šírku (vždy :               | zaplní šírku)                    | į.                                               |                |                |              | 01<br>(C                        | ∑vislo<br>Na ležato         |
| <ul> <li>Tlačiť linky medzi bunkami</li> <li>Poradové čísla riadkov</li> </ul>                                                             | C ak sa tabulka                                          | a nezmestí,                          | škálovať hor                     | izontálne aj vertikálne                          |                |                |              |                                 | Exportovať                  |
| <ul> <li>Tlačiť linky medzi bunkami</li> <li>Poradové čísla riadkov</li> <li>Po skupinách</li> </ul>                                       | O ak sa tabulka<br>Potiahnite sem m                      | a nezmestí,<br>neno stípca p         | škálovať hor<br>pre zoskupe      | izontálne aj vertikálne<br>iie                   | Masta          | Illies         | PSČ          | Zákonný zásturca                | Exportovať                  |
| <ul> <li>Tlačiť linky medzi bunkami</li> <li>Poradové čísla riadkov</li> <li>Po skupinách</li> <li>Každá skupina na novú stranu</li> </ul> | C ak sa tabuľka<br>Potiahnite sem m<br>Priezvisko<br>Ján | a nezmestí,<br>neno stípca p<br>Meno | škálovať hor<br>pre zoskupe<br>p | izontálne aj vertikálne<br>ie<br>Dátum narodenia | Mesto<br>Snina | Ulica<br>SNP 1 | PSČ<br>06901 | Zákonný zástupca<br>Verzia 2008 | Exportovať<br>Trieda<br>7.A |

**11.KROK** - Teraz sa objavilo okno (Export údajov pripravených pre rýchlu tlač), necháme označené políčko "CSV - pre Microsoft Excel, OpenOffice Calc" (14.), export ukončíme kliknutím na políčko "Exportovať" (15.)

| Export | t údajov pripravených pre rýchlu tlač         | ×                             |
|--------|-----------------------------------------------|-------------------------------|
| 14.    | CSV - pre Microsoft Excel, OpenOffice Calc    | Oddeľovač: bodkočiarka 💌      |
|        | C SYLK - pre Microsoft Excel, OpenOffice Calc |                               |
|        | C HTML - pre Internet                         |                               |
|        | C XML - pre komunikáciu s inými systémami     |                               |
|        | Exportovať aj hlavičku - názvy stĺpcov        | Typ kódovania: Windows 1250 💌 |
|        | Otvoriť súbor po exporte                      |                               |
|        | 15.                                           | Exportovať Zrušiť             |

**12.KROK** - vyberieme cestu kam chcem súbor uložiť napríklad na "**Pracovnú plochu**", následne zvolíme názov súboru "**export**" (**16**.) a klikneme na "**Uložiť**" (**17**.).

| 🔀 Uložiť ako                                                                                    | Contraction Concernal            |                                |                                  | 23                      |
|-------------------------------------------------------------------------------------------------|----------------------------------|--------------------------------|----------------------------------|-------------------------|
| OO V 🕞 « Pracovná                                                                               | plocha                           | -                              | ✓ Prehľadávať: P                 | racovná plocha 👂        |
| Usporiadať 🔻 Nový p                                                                             | riečinok                         |                                |                                  | !≕ ▼ 🕡                  |
| Microsoft Excel<br>Coll'úbené položky<br>Maposledy navšti<br>Prevzaté súbory<br>Pracovná plocha | Názov<br>🐏 export                |                                | Dátum úpravy<br>13. 9. 2013 8:33 | Typ<br>Pracovný hárok p |
| Videá 🔻                                                                                         | •                                | III                            |                                  | •                       |
| Názov súboru: expo<br>Uložiť vo formáte: Zošit                                                  | tt 16.<br>programu Microsoft Exc | el verzia 5.0/95               |                                  | •                       |
| Autori: NPPal                                                                                   | KRPZ - 1 Klenova                 | Značky: Pridajte<br>Nástroje 🔻 | značku<br>17.<br>Uložiť          | Zrušiť                  |